## Начало работы с MATLAB

После запуска MATLAB начать стоит с того, что нажать кнопку New Script. После этого ваше окно MATLAB будет выглядеть как на рисунке ниже (если нет, то нужно нажать на закладку Editor).

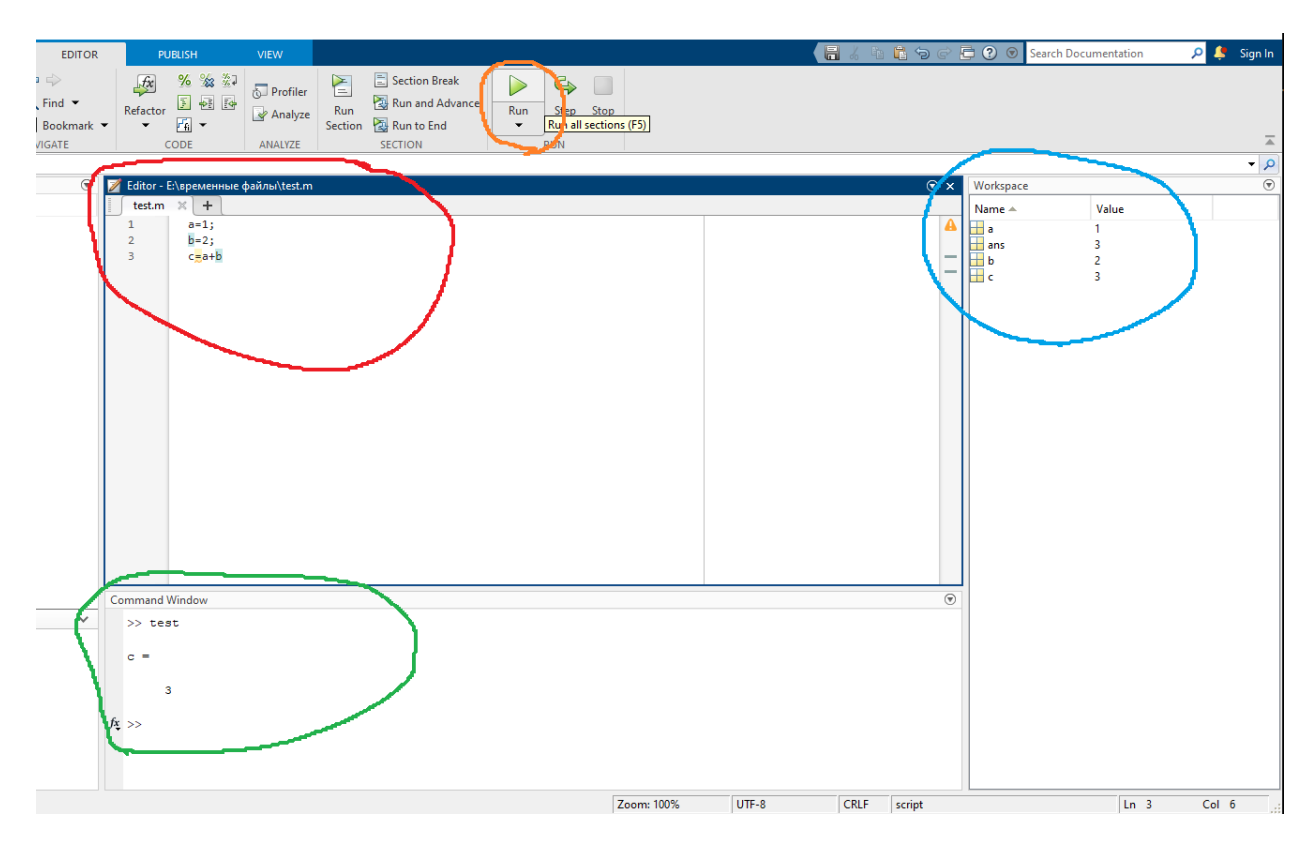

Область Editor (выделена красным) – это место, куда вы пишите свой код. Чтобы скомпилировать написанный код, следует нажать кнопку Run (выделена оранжевым).

Область Workspace (выделена синим) содержит информацию об определенных вами переменных.

Область Command Window (выделена зеленным) является командировкой строкой (консолью). В нее выводится результат вычислений с неподавленным выходом. Также в нее выводятся ошибки, возникающие в процессе компиляции. Также в нее можно вводить одиночные команды, которые выполняются немедленно по нажатию Enter.